## Hvordan finne informasjon om operativsystem og skjermkort i PC`n

Fremgangsmåten som er beskrevet i de neste bildene benyttes for å avdekke hva slags operativsystem og skjermkort som er installert på brukerens PC.

Aktuell dersom bruker melder om problemer med visning av 3D- skisser eller får meldingen «Feil» og at PC`n låser seg når man går inn på tiltak.

Problemer kan oppstå dersom brukeren PC har kombinasjonen Windows 11 og skjermkort Intel UHD Graphics 730

## 1. Gå til dette feltet og skriv systeminformasjon

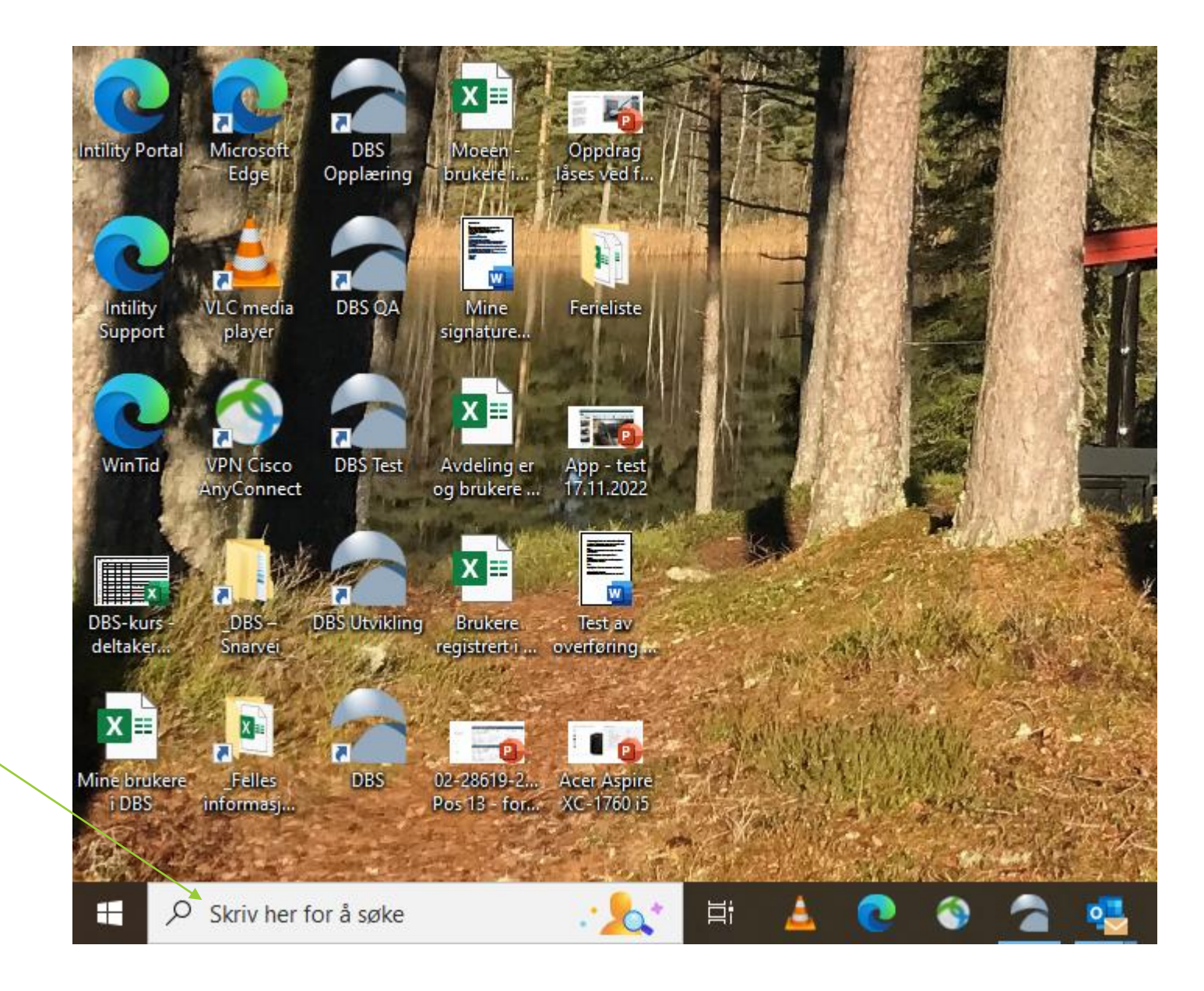

Dette bildet vil da komme automatisk

## 2. Klikk på Systeminformasjon

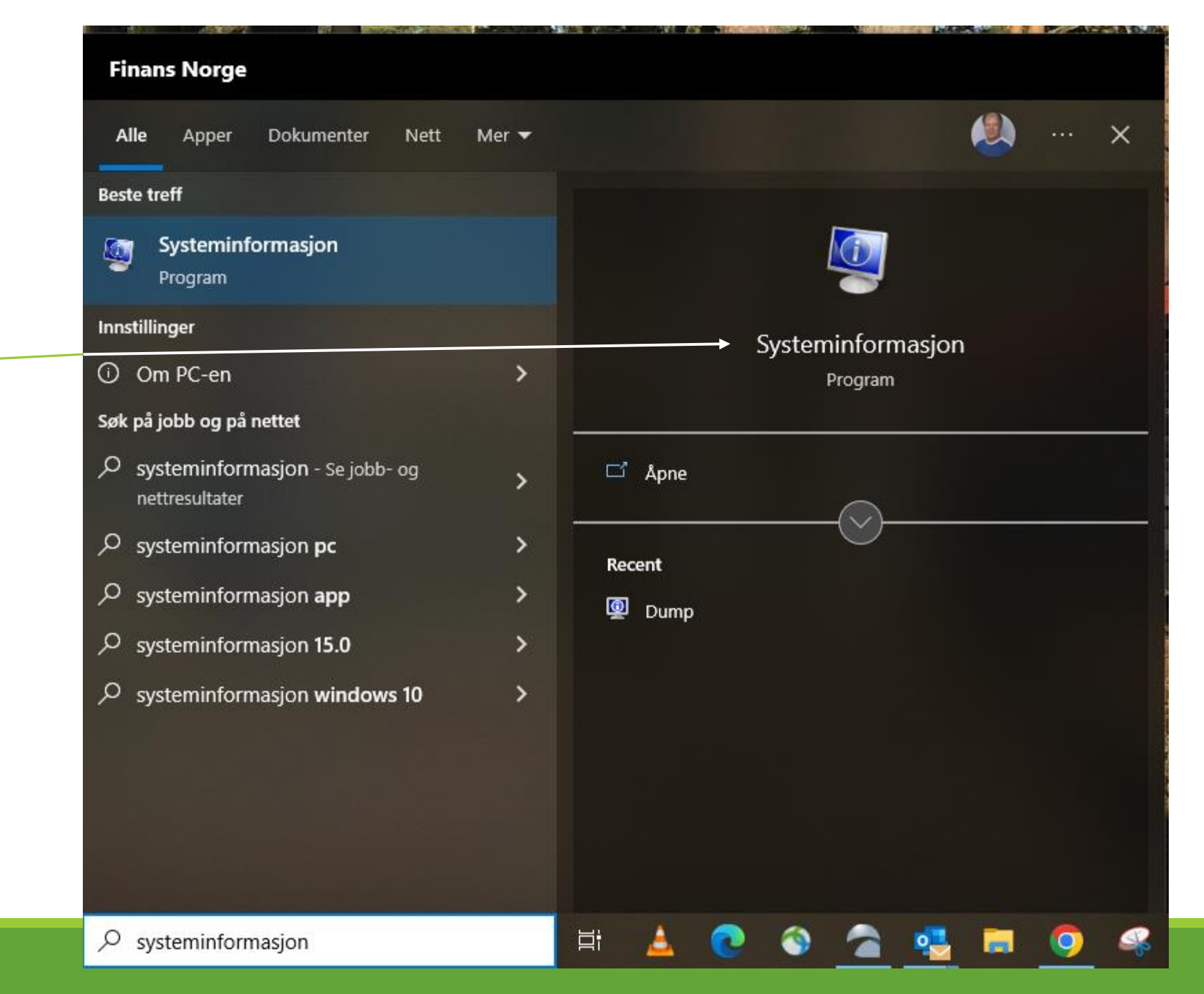

|                    |                        | un na sa mananan vicana                                          | HITTIN .                                            |  |  |  |
|--------------------|------------------------|------------------------------------------------------------------|-----------------------------------------------------|--|--|--|
|                    | Nysteminformasjon      |                                                                  |                                                     |  |  |  |
|                    | Fil Rediger Vis Hjelp  |                                                                  |                                                     |  |  |  |
| Systemsammendrag — | Systemsammendrag       | Element                                                          | Verdi                                               |  |  |  |
| , 0                | Maskinvareressurser    | Operativsystemnavn                                               | Microsoft Windows 10 Pro                            |  |  |  |
|                    | H Komponenter          | Versjon                                                          | 10.0.19044 Bygg 19044                               |  |  |  |
|                    | 🗄 · Programvaremiljø   | Annen operativsystembeskrivel                                    | Ikke tilgjengelig                                   |  |  |  |
|                    |                        | Operativsystemprodusent                                          | Microsoft Corporation                               |  |  |  |
|                    |                        | Systemnavn                                                       | TG-C0D0E-026                                        |  |  |  |
| Hvilket            |                        | Systemprodusent                                                  | LENOVO                                              |  |  |  |
| ITTIKEt            |                        | Systemmodell                                                     | 20U9006FMX                                          |  |  |  |
| operativsystem     |                        | Systemtype                                                       | x64-based PC                                        |  |  |  |
|                    |                        | System-SKU                                                       | LENOVO_MT_20U9_BU_Think_FM_ThinkPad X1 Carbon Gen 8 |  |  |  |
| som er installert  |                        | Prosessor Intel(R) Core(TM) i7-10510U CPU @ 1.80GHz, 2304 Mhz, 4 |                                                     |  |  |  |
| <b>f</b>           |                        | BIOS-versjon/-dato                                               | LENOVO N2WET36W (1.26 ), 25.03.2022                 |  |  |  |
| tremkommer ner.    |                        | SMBIOS-versjon                                                   | 3.2                                                 |  |  |  |
|                    |                        | Versjon av innebygd kontroller                                   | 1.09                                                |  |  |  |
|                    |                        | BIOS-modus                                                       | UEFI                                                |  |  |  |
|                    |                        | Hovedkortprodusent                                               | LENOVO                                              |  |  |  |
|                    |                        | Hovedkortprodukt                                                 | 20U9006FMX                                          |  |  |  |
|                    |                        | Hovedkortversjon                                                 | SDK0J40697 WIN                                      |  |  |  |
|                    |                        | Platformrolle                                                    | Mobil                                               |  |  |  |
|                    |                        | Tilstand for sikker oppstart                                     | På                                                  |  |  |  |
|                    |                        | PCR7-konfigurasjon                                               | Utvidelse nødvendig for å vise                      |  |  |  |
|                    |                        | Windows-mappe                                                    | C:\WINDOWS                                          |  |  |  |
|                    |                        | Systemmappe                                                      | C:\WINDOWS\system32                                 |  |  |  |
|                    |                        | Oppstartsenhet                                                   | \Device\HarddiskVolume1                             |  |  |  |
|                    |                        | Nasjonal innstilling                                             | Norge                                               |  |  |  |
|                    |                        | Hardware Abstraction Layer                                       | Versjon = "10.0.19041.2251"                         |  |  |  |
|                    |                        | Brukernavn                                                       |                                                     |  |  |  |
|                    |                        | ligssone                                                         | vest-Europa (normalito)                             |  |  |  |
|                    |                        | Installert fysisk minne (RAM)                                    | 15,0 GB                                             |  |  |  |
|                    |                        | Fysisk minne totait                                              | 13,8 GB                                             |  |  |  |
|                    |                        | Virtuelt minne totalt                                            | 0,75 GB                                             |  |  |  |
|                    |                        | Virtuelt minne tilgiongolig                                      | 6 15 CP                                             |  |  |  |
|                    |                        | Place for sidevekslingsfil                                       | 2,75 GB                                             |  |  |  |
|                    |                        | Sidevekslingsfil                                                 |                                                     |  |  |  |
|                    |                        | DMA-beskyttelse av kierne                                        | På                                                  |  |  |  |
|                    |                        | Virtualiseringsbasert sikkerhet                                  | lke aktivert                                        |  |  |  |
|                    |                        | Støtte for enhetskryptering                                      | Utvidelse nødvendig for å vise                      |  |  |  |
|                    |                        | Hunor-V/ V/M-ovopråkingsmo                                       | ln                                                  |  |  |  |
|                    | Søk etter:             |                                                                  | Søk Avslutt søk                                     |  |  |  |
|                    | Søk bare i valot kateo | iori 🛛 Søk bare i katedorir                                      | avn                                                 |  |  |  |

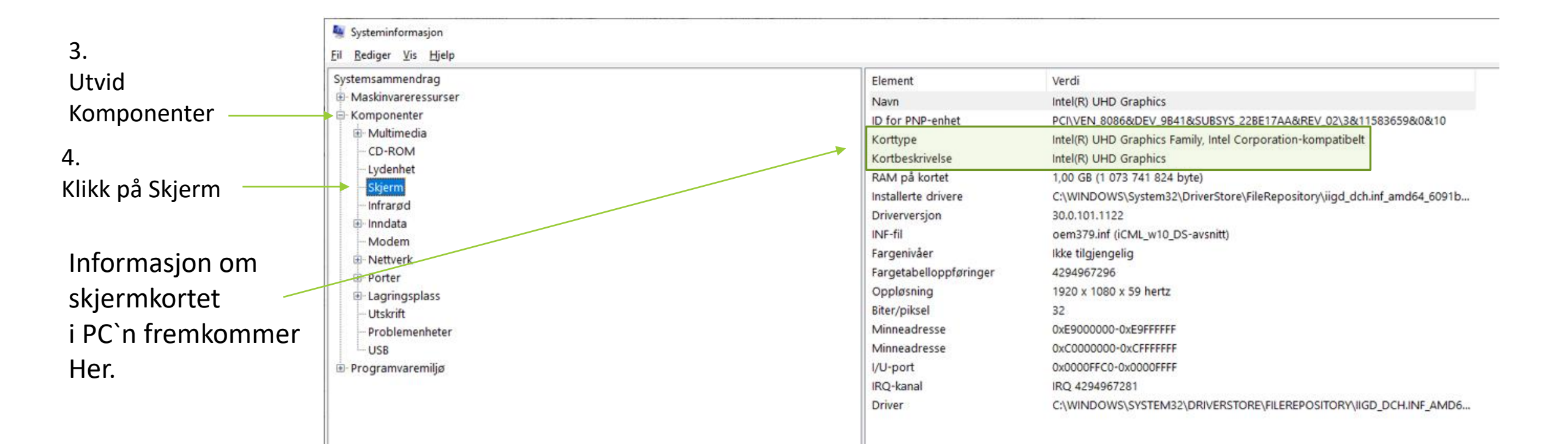

## Tips

Det er mulig å lagre det aktuelle bildet\* som en Systeminformasjonsfil

Gå til Fil og Lagre.

Etter å ha klikket Fil og Lagre får bruker opp et vindu der det må lages et filnavn og velges plassering.

Filen kan evt. sendes oss i e-post.

\*Det må lages 2 filer: En fil av systemsammendrag ...filnavn: **systemsammendrag** 

en fil av info om skjerm. ...filnavn: **skjerm** 

| ne Ctrl+O                    |                            | Element           | vn                            | Verdi<br>Microsoft V | Vindows 10 Pro           |                   |                            |  |
|------------------------------|----------------------------|-------------------|-------------------------------|----------------------|--------------------------|-------------------|----------------------------|--|
| gre Ctrl+S                   |                            | Versjon           |                               | 10.0.19044           | Bygg 19044               |                   |                            |  |
| Eksporter<br>Skriv ut Ctrl+P |                            | Annen operativsys | Annen operativsystembeskrivel |                      | Ikke tilgjengelig        |                   |                            |  |
|                              |                            | Operativsystempr  | odusent                       | Microsoft C          | Corporation              | n                 |                            |  |
| vslutt                       |                            | Systemnavn        |                               | IG-CODOE-0           | J26                      |                   |                            |  |
|                              |                            | Systemmodell      |                               | 20U9006FN            | IX                       |                   |                            |  |
|                              |                            | Systemtype        |                               | x64-based            | PC                       |                   |                            |  |
|                              |                            | System-SKU        |                               | LENOVO_M             | IT_20U9_BU_Think_FM_Thin | nkPad X1 Carbon G | en 8                       |  |
| 💐 Lagre som                  |                            |                   |                               |                      |                          |                   | × <sup>r), 8 logiske</sup> |  |
| ← → ~ ↑ 🖺 > 0                | )enne PCen → Dokumenter    |                   |                               | ~                    | ت 🔎 SøkiD                | okumenter         |                            |  |
| Organiser 👻 Ny map           | ppe                        |                   |                               |                      |                          |                   | 0                          |  |
| Denne PCen                   | Navn                       | Endringsdato      | Туре                          |                      | Størrelse                |                   | 1                          |  |
| 🧊 3D-objekter                | Egendefinerte Office-maler | 26.11.2020 15:50  | Filmapp                       | e                    |                          |                   | 3                          |  |
| E Bilder                     | Fax                        | 01.02.2021 14:48  | Filmapp                       | e                    |                          |                   | ľ                          |  |
| Dokumenter                   | Outlook-filer              | 26.11.2020 11:09  | Filmapp                       | e                    |                          |                   |                            |  |
| Musikk                       | Skannede dokumenter        | 01.02.2021 14:48  | Filmapp                       | e                    |                          |                   |                            |  |
| - Nedlastinger               | WindowsPowerShell          | 26.11.2020 08:30  | Filmapp                       | e                    |                          |                   |                            |  |
|                              | 📻 Bilder - Snarvei         | 19.09.2022 13:22  | Snarvei                       |                      | 1 kB                     |                   |                            |  |
| Skrivebord                   |                            |                   |                               |                      |                          |                   |                            |  |
| Videoer                      |                            |                   |                               |                      |                          |                   |                            |  |
| Windows (C:)                 |                            |                   |                               |                      |                          |                   |                            |  |
| 🛖 FinansNorgeFan             |                            |                   |                               |                      |                          |                   |                            |  |
| 🛫 tg74 (\\TG-SXD8 🗸          |                            |                   |                               |                      |                          |                   |                            |  |
| F <u>i</u> lnavn: Syst       | emsammendrag               |                   |                               |                      |                          |                   | ~                          |  |
| Fil <u>t</u> ype: Syst       | eminformasjonsfil (*.NFO)  |                   |                               |                      |                          |                   | ~                          |  |
|                              |                            |                   |                               |                      |                          |                   |                            |  |
|                              |                            |                   |                               |                      |                          |                   |                            |  |
| . China anna an              |                            |                   |                               |                      | Lagre                    | Avhot             |                            |  |